## Installing ArcGIS Pro with Named User License

Please contact the ITS Helpdesk itshelp@odu.edu to get help regarding download and installation of the software. For authorization help, see section D below.

- A. Before you install ArcGIS Pro
- 1. Check the system requirements <u>here</u> for ArcGIS Pro to make sure your computer has the hardware and software required. You can also use the automated web tool to check your computer capability to run ArcGIS Pro <u>here</u>
- 2. If you have the latest version and most updated Windows, you can skip this step. For an older version of Windows, you might have to install the Microsoft .NET Framework available here.

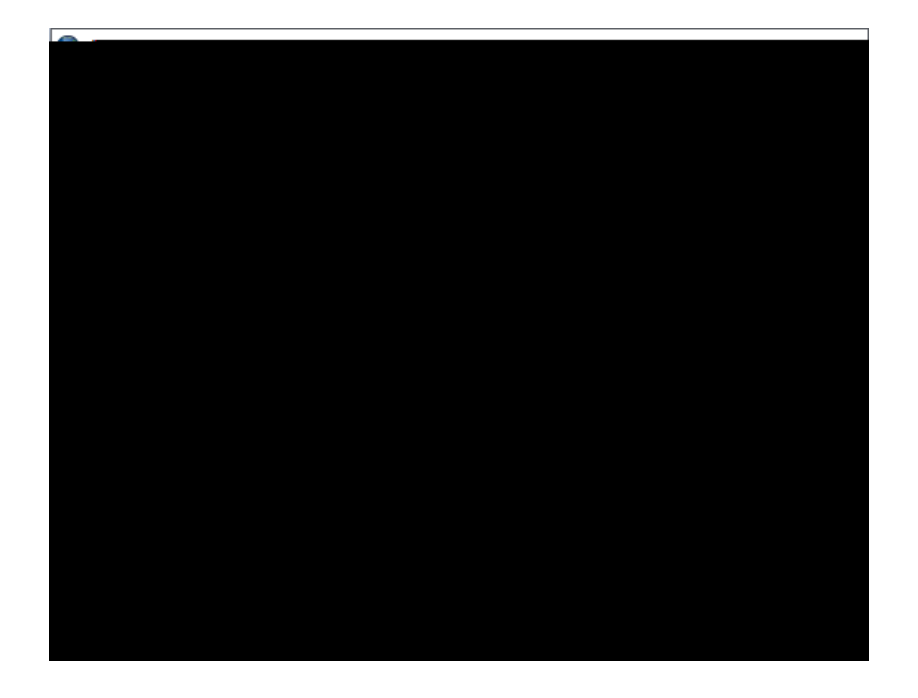

9. Click Next when you are ready to proceed.

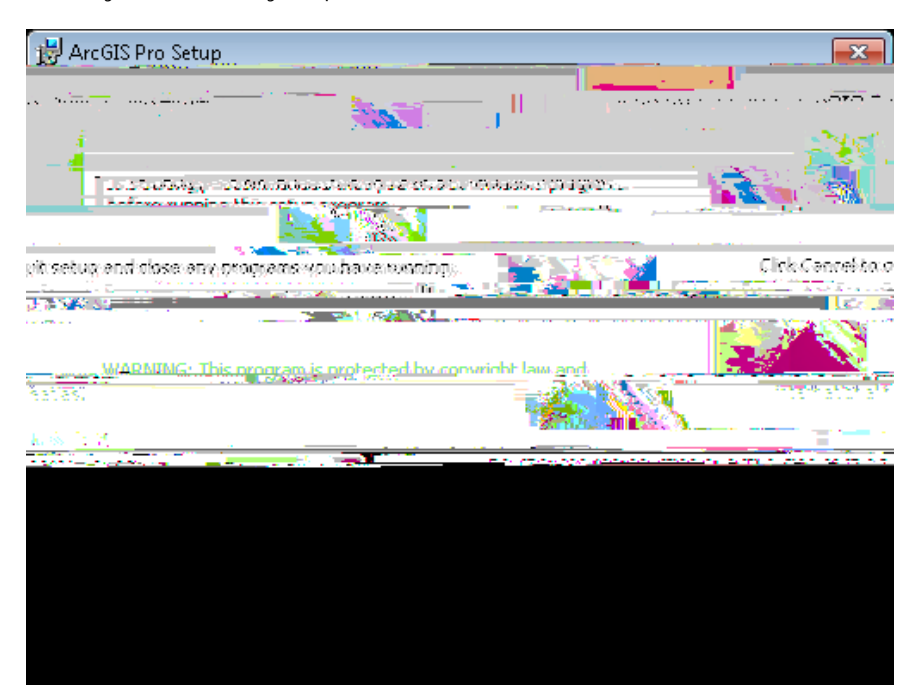

10. Review the license agreement and accept it if you agree. Click Next to continue with the installation.

| 1¢    | ArcGIS Pro Setup                                                                                                | ×                     |
|-------|----------------------------------------------------------------------------------------------------|-----------------------|
|       | Master Agreeme                                                                                                  |                       |
|       | You must agree with the master agreement bg 👳 🕸 to proceed.                                                     | 28                    |
| . w   | annaallise (hooke ii). Leve allinke allinske allinske allinge allinge allinge allinge allinge allinge allinge a |                       |
| II M  |                                                                                                    |                       |
| uni M |                                                                                                    |                       |
|       |                                                                                                    |                       |
| 00    |                                                                                                    | 8<br>1000 - 1800<br>1 |
| 8.00  | en and the second second second second second second second second second second second second second second s  |                       |

| ArcGIS Pro Setup                                                                                                    | ×        |
|----------------------------------------------------------------------------------------------------|----------|
| Select Feature                                                                                                    |          |
| PETITiese select while the select while the select while |          |
|                                                                                                    | Alum     |
| and the second second sec                                                                                                    | anijilim |
|                                                                                                    |          |
|                                                                                                    |          |
|                                                                                                    |          |
| 8.0                                                                                                    |          |
|                                                                                                    |          |
|                                                                                                    |          |
| ······································                                                                                                    |          |
|                                                                                                    | will an  |

13. Click Install to begin the installation. Note that the Esri User Experience Improvement checkbox is enabled by default.

| H ArcGIS Pro Setup                                               |                                                    |
|------------------------------------------------------------------|----------------------------------------------------|
|                                                                  |                                                    |
|                                                                  | 12-000                                             |
| If you want to review or change any or your instaliation setting | ngs, click Back. Click Cancel to                   |
| verbeenaale in nijn bezage ne rukuen verskonz ne ruh (357        | world you are to suscitude av (                    |
| (Recommended)                                                    | 5 56 5 1. 20 5 7 5 5 5 5 5 5 5 5 5 5 5 5 5 5 5 5 5 |
| Learn more about Esri User Experience Improvement                |                                                    |
|                                                                  |                                                    |
|                                                                  |                                                    |
| -T Canal                                                         | < Back Inst                                        |

14. It may take some time to install the software, you may continue working on other tasks in the meantime.

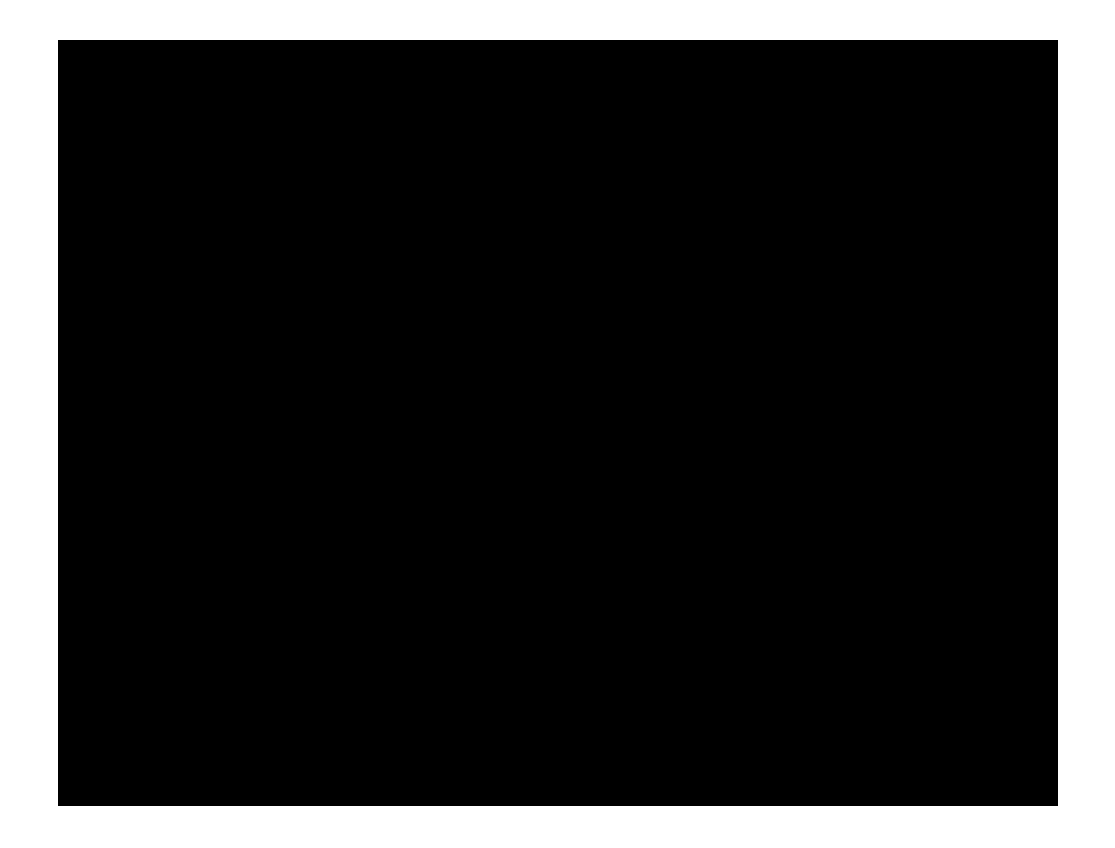

15. Click Finish when the installation completes.

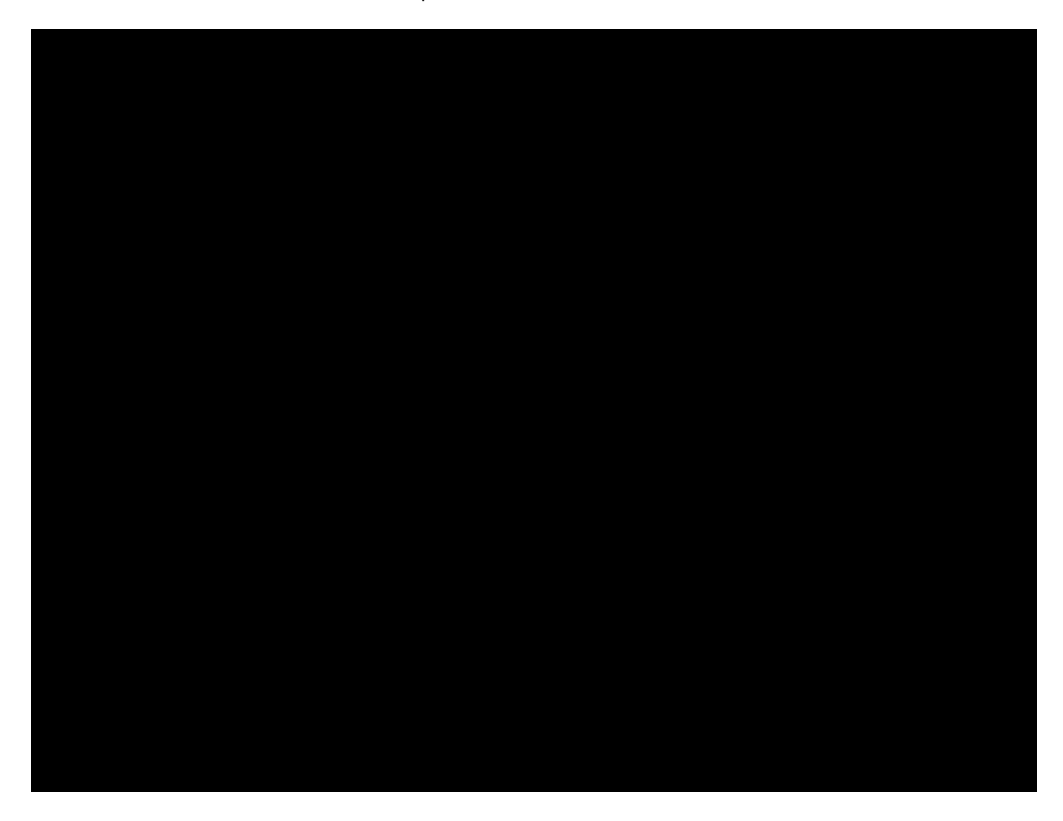

| ArcGIS Sign In |                                                                       |                      |        |          | > |  |  |
|----------------|-----------------------------------------------------------------------|----------------------|--------|----------|---|--|--|
|                | ArcGIS Pro wants to access your ArcGIS Online account information (?) |                      |        |          |   |  |  |
|                | Sign in with                                                          |                      |        | esri     |   |  |  |
|                | ArcGIS logi                                                           |                      |        |          |   |  |  |
|                | Your ArcG!                                                            |                      | s URL  |          |   |  |  |
|                |                                                                       |                      |        |          |   |  |  |
|                | 🖌 Rememb                                                              |                      |        |          |   |  |  |
|                |                                                                       |                      |        | Continue |   |  |  |
|                | 0                                                                     | 0.,                  | 1143   | 0        |   |  |  |
|                |                                                                       |                      |        | Privacy  |   |  |  |
|                |                                                                       |                      |        |          |   |  |  |
|                |                                                                       |                      |        |          |   |  |  |
| ✓ Sign me ir   | n automatically Configu                                               | ire your licensing o | ptions |          |   |  |  |

19. Click Continue, then select "Old Dominion University" as the Enterprise login provider. This will display the MIEm0 0 0g -676sprov